## Chapter 5

# 第5章 フォルダーやファイルを 上手に管理しよう

デスクトップとエクスプローラーの概要、新しいフォルダーの 作成、ファイルのコピー・移動など、フォルダーやファイルを管 理する方法について解説します。

| STEP 1 | デスクトップを確認しよう・・・・・・・・・・・・・・・・・・・・・・・・・・・・・・・・・・・・ | 75 |
|--------|--------------------------------------------------|----|
| STEP2  | エクスプローラーを確認しよう                                   | 78 |
| STEP3  | 新しいフォルダーを作成しよう                                   | 81 |
| STEP4  | ファイルをコピー・移動しよう                                   | 86 |
| STEP5  | 不要なファイルを削除しよう                                    | 89 |

## - 5132 デスクトップを確認しよう

## - 」 デスクトップとは

「デスクトップ」とは、デスクトップアプリを操作したり、パソコンの内部のデータ を管理したりするときに表示される画面のことで、言葉通り机の上を表しま す。デスクトップには、よく使う道具や作業中のデータを置いておくことができ ます。

デスクトップはデスクトップアプリと同時に起動しますが、デスクトップだけで 起動することもできます。

## 2 デスクトップの起動

スタート画面から、デスクトップを起動しましょう。

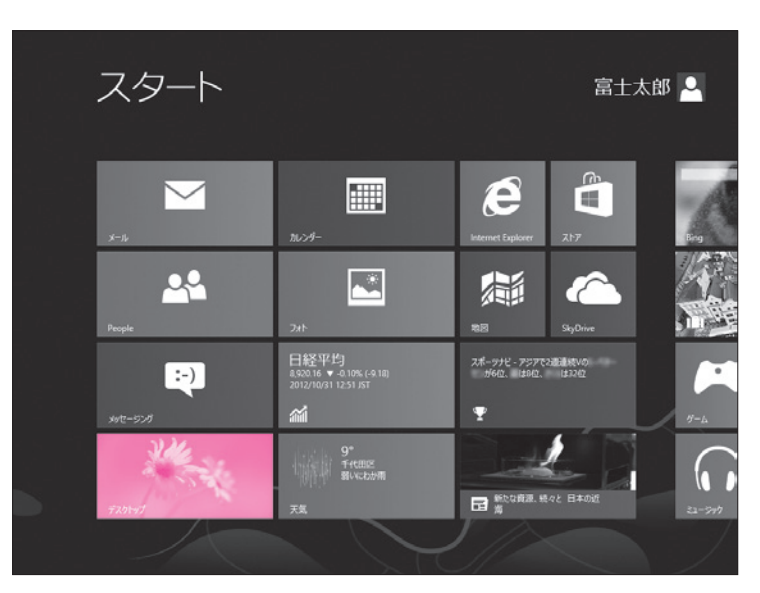

 スタート画面が表示されていること を確認します。

※表示されていない場合は を押します。
 ②《デスクトップ》をクリックします。

デスクトップが起動します。

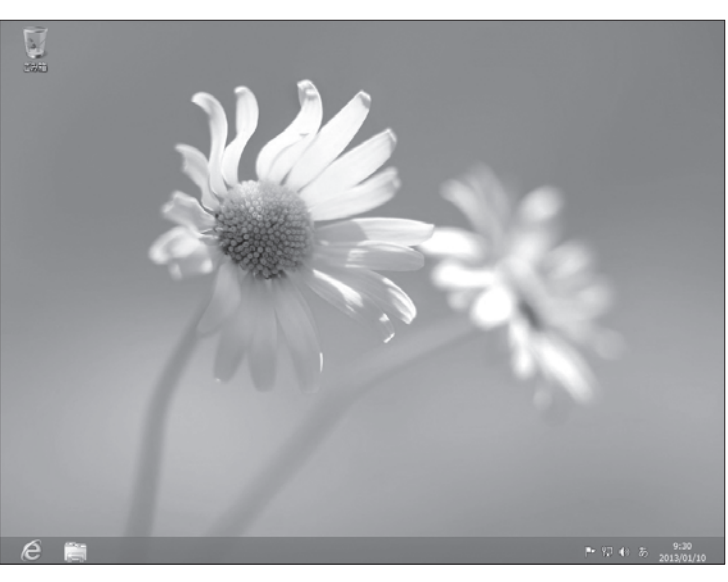

## - 3 デスクトップの画面構成

デスクトップの各部の名称と役割を覚えましょう。

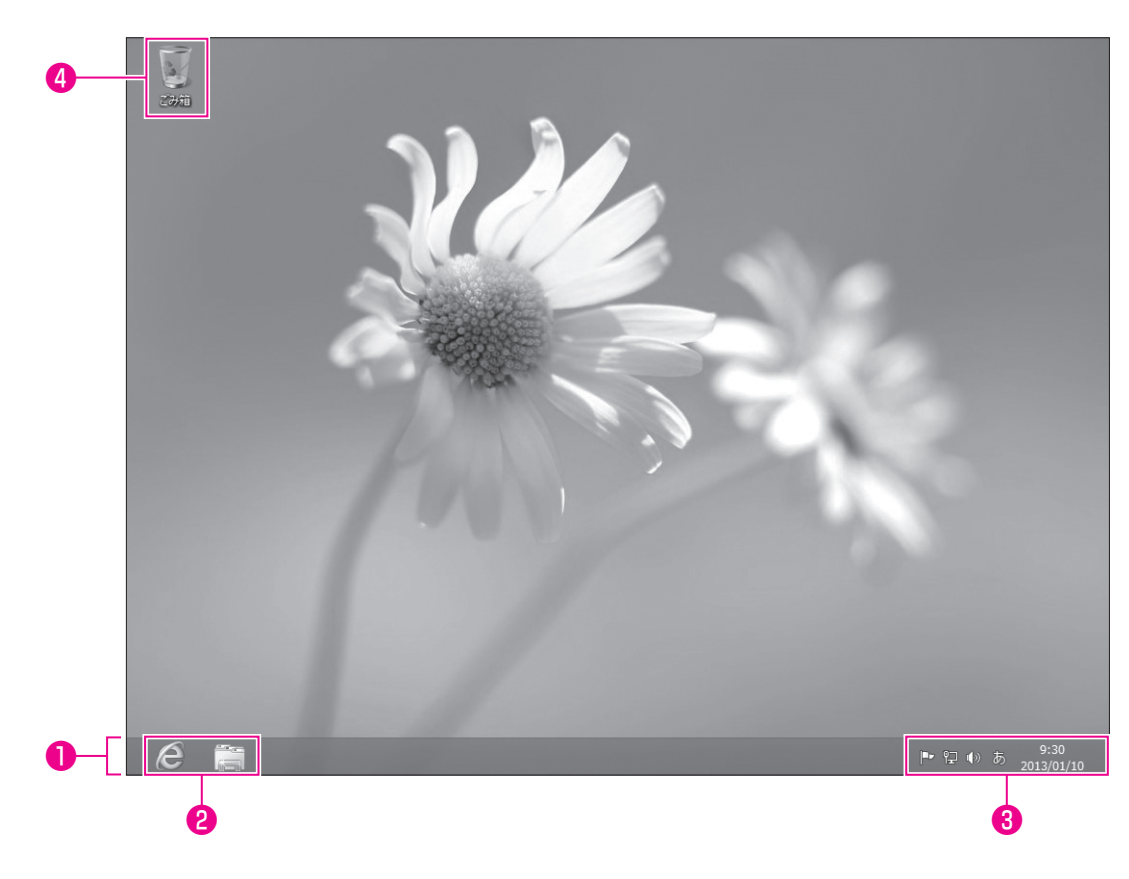

#### ●タスクバー

実行中のアプリや開いているフォルダーがアイコンとして表示されます。

#### ❷クイック起動アイコン

よく使うアプリをアイコンとして登録できます。初期の状態では、 (Internet Explorer)と (エクスプローラー)が登録されています。

#### **3**通知領域

本日の日付と現在の時刻が表示されます。また、設定内容や監視状況のアイコンも表示されます。

#### ❹ごみ箱

不要になったファイルやフォルダーを一時的に保管する場所です。ごみ箱から削除すると、パソコンから完全に削除されます。

1

2

3

4

5

6

7

8

9

付録

索引

## 🔁 👍 ファイルとは

アプリで作成したデータは、すべて「ファイル」という単位で保存されます。作成したデータをファイルとして残しておくためには、「第4章 STEP6 文書を保存しよう」で行ったように、データにファイル名を付けて保存します。このファイル名によって、ファイルは識別されます。

また、ファイルはアイコンで表示されます。アイコンの絵柄は、ファイルの種類によって異なるため、何のアプリで作成したファイルなのか、どのような種類のファイルなのかがひと目でわかります。

代表的なアプリのファイルアイコンは、次のとおりです。

| アプリ名   | 説明                                               | アイコン  |
|--------|--------------------------------------------------|-------|
| メモ帳    | <sup>ウィンドウズ</sup><br>Windowsに標準で搭載されているテキストエディタ。 | 22223 |
| ワードパッド | Windowsに標準で搭載されている簡易ワープロソフト。                     |       |
| ペイント   | Windowsに標準で搭載されている簡易画像編集ソフト。                     |       |
| Word   | マイクロソフトのワープロソフト。                                 |       |
| Excel  | マイクロソフトの表計算ソフト。                                  |       |

### 5 フォルダーとは

ファイルが多くなってくると、どこにどのファイルがあるのか探しにくくなるため、 関連するファイルを「フォルダー」という入れ物に入れて分類して整理します。 フォルダーを使うことによって、ファイルを用途別に分類することができます。 フォルダー内にさらにフォルダーを作成して、階層的に整理することもできます。 フォルダーアイコンは、書類入れのような絵柄で表現されます。

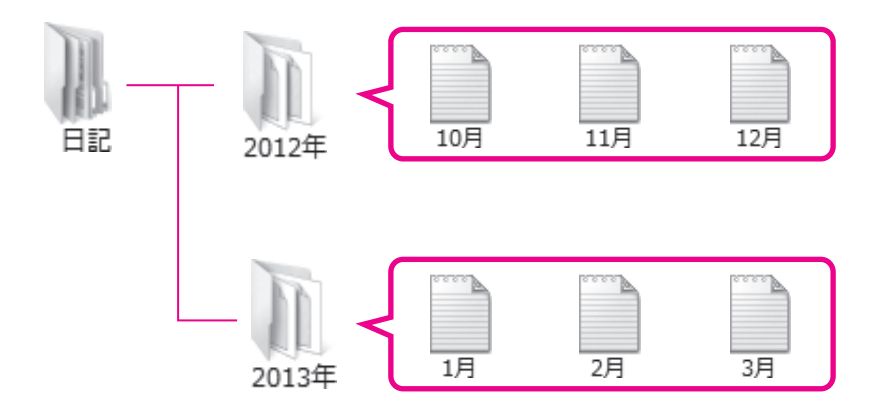

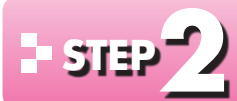

## エクスプローラーを確認しよう

#### F エクスプローラーとは 1

「エクスプローラー」は、パソコン内のフォルダーやファイルなどを操作するデ スクトップアプリです。エクスプローラーには、フォルダーやファイルを管理す るための機能が備わっており、フォルダーを作成したり、ファイルをコピー・移動 したりできます。

#### 2 エクスプローラーの起動

エクスプローラーを起動しましょう。

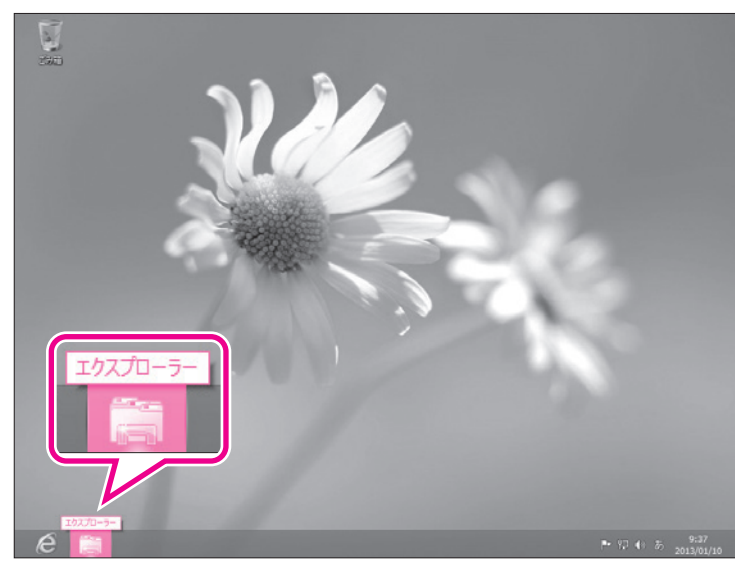

- ① デスクトップが表示されていること を確認します。
- ② 🚞 (エクスプローラー)をクリッ クします。

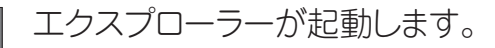

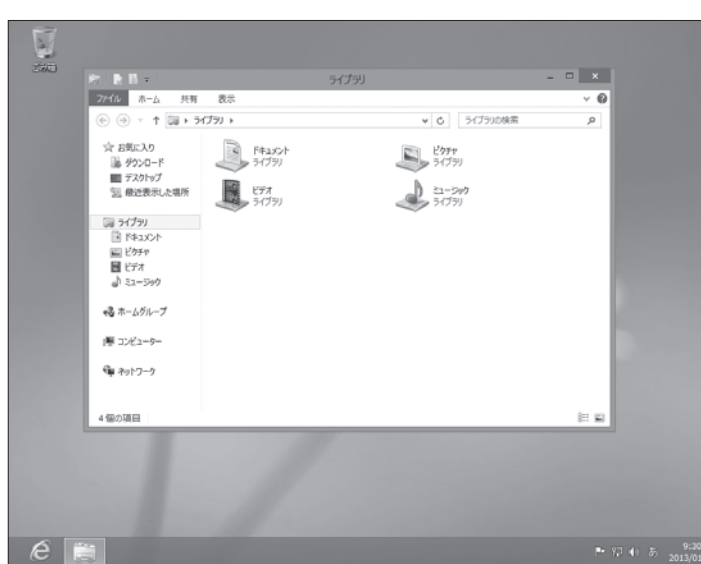

1

2

3

4

5

6

7

8

9

付録

索引

## - 3 エクスプローラーの名称と役割の確認

エクスプローラーは、大きく分けて2つの領域から構成されています。 それぞれの領域の名称と役割を確認しましょう。

| •                                                                                                    |                                                |       | 2                                     |       |
|----------------------------------------------------------------------------------------------------|------------------------------------------------|-------|---------------------------------------|-------|
| ≣I <b>B</b> I-                                                                                                    |                                                | ライブラリ | -                                     | □ ×   |
| ファイル ホーム 共有                                                                                                    | 表示                                             |       |                                       | ~ Ø   |
| ⓒ ⋺ → ↑ 📄 ► 51                                                                                                    | ブラリ →                                          |       | ▼ C ライブラリの検索                          | Q     |
| <ul> <li>☆ お気に入り</li> <li>ダウンロード</li> <li>デスクトップ</li> <li>湿 最近表示した場所</li> <li>ライブラリ</li> <li>ドキュメント</li> <li>ビクチャ</li> <li>ビデオ</li> <li>ミュージック</li> <li>ペ ホームグループ</li> <li>コンピューター</li> <li>マットワーク</li> </ul> | ドキュメント         ライブラリ         ビデオ         ライブラリ |       | ビカチャ<br>ライブラリ<br>シ<br>ミュージック<br>ライブラリ |       |
| 4 個の項目                                                                                                    |                                                |       |                                       | 8== 🖿 |

#### ● ナビゲーションウィンドウ

パソコンの各要素は、《お気に入り》や《ライブラリ》などのカテゴリに分類されています。それぞれのカテゴリは階層構造になっていて、階層を順番にたどることによって、作業対象を選択できます。

#### 2ファイルリスト

ナビゲーションウィンドウで選択した作業対象の中身が、フォルダーやファイ ルなどのアイコンで表示されます。

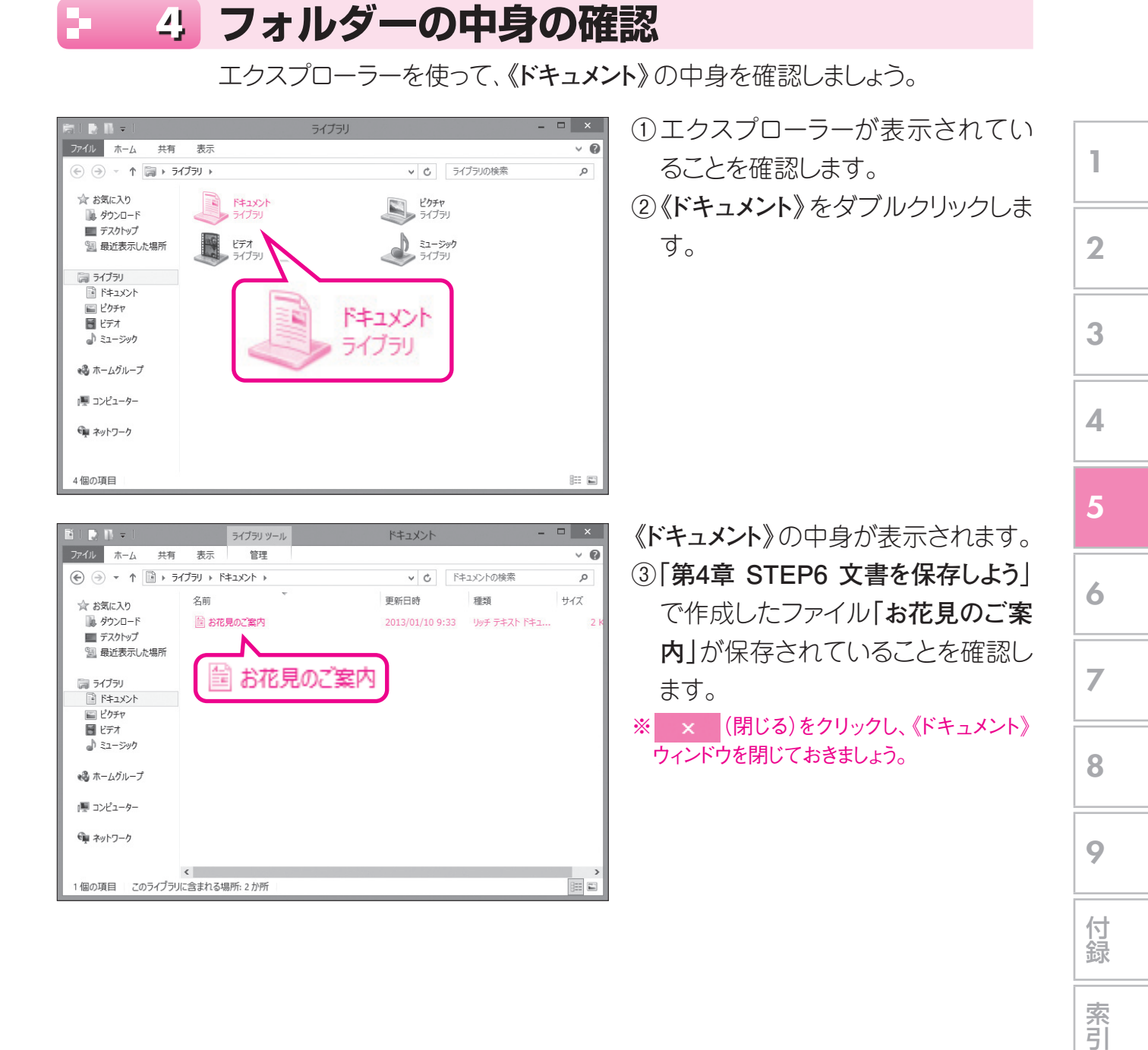

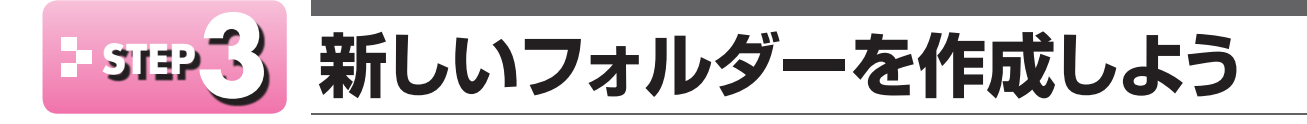

### 🕒 📋 新しいフォルダーの作成

ファイルの数が増えてくると、ファイルを探しにくくなるので、フォルダーを 使って「趣味」や「家計簿」など目的やテーマに応じてファイルを分類します。 フォルダーの中にフォルダーを作成して、階層的にファイルを整理することも できます。

デスクトップに、新しく「**絵画クラブ**」という名前のフォルダーを作成し、フォル ダーの中を表示しましょう。

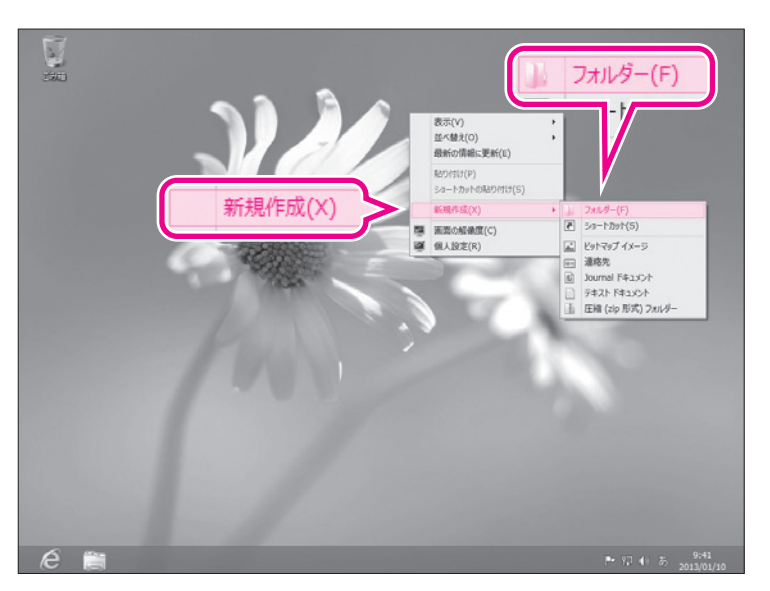

デスクトップの背景を右クリックします。

ショートカットメニューが表示されます。

- ②《新規作成》をポイントします。
- ③《**フォルダー**》をクリックします。

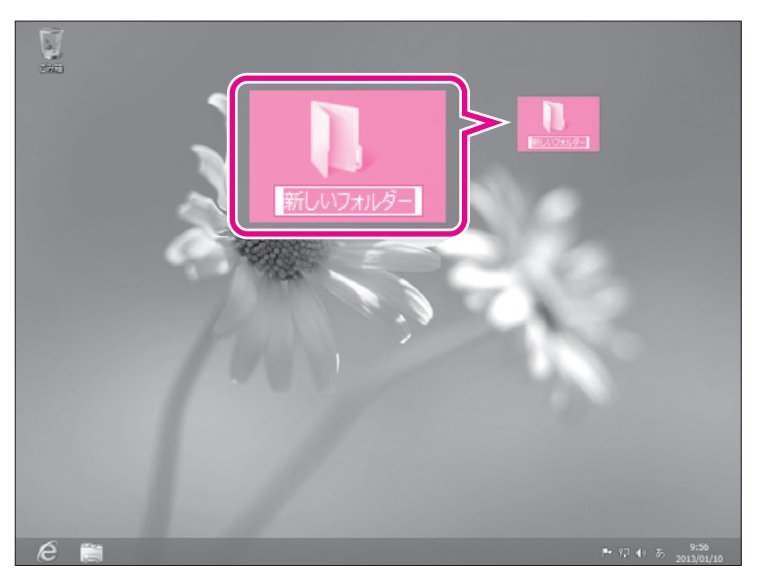

新しいフォルダーが作成されます。 「新しいフォルダー」という名前が自動 的に付けられ、反転表示されます。

ショートカットメニュー
 Supers
 「ショートカットメニュー」とは、任意の場所を右クリックしたときに表示されるコマンドの一覧

です。作業状況に合ったコマンドが表示されます。 ショートカットメニューの表示を解除する方法は、次のとおりです。

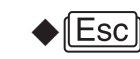

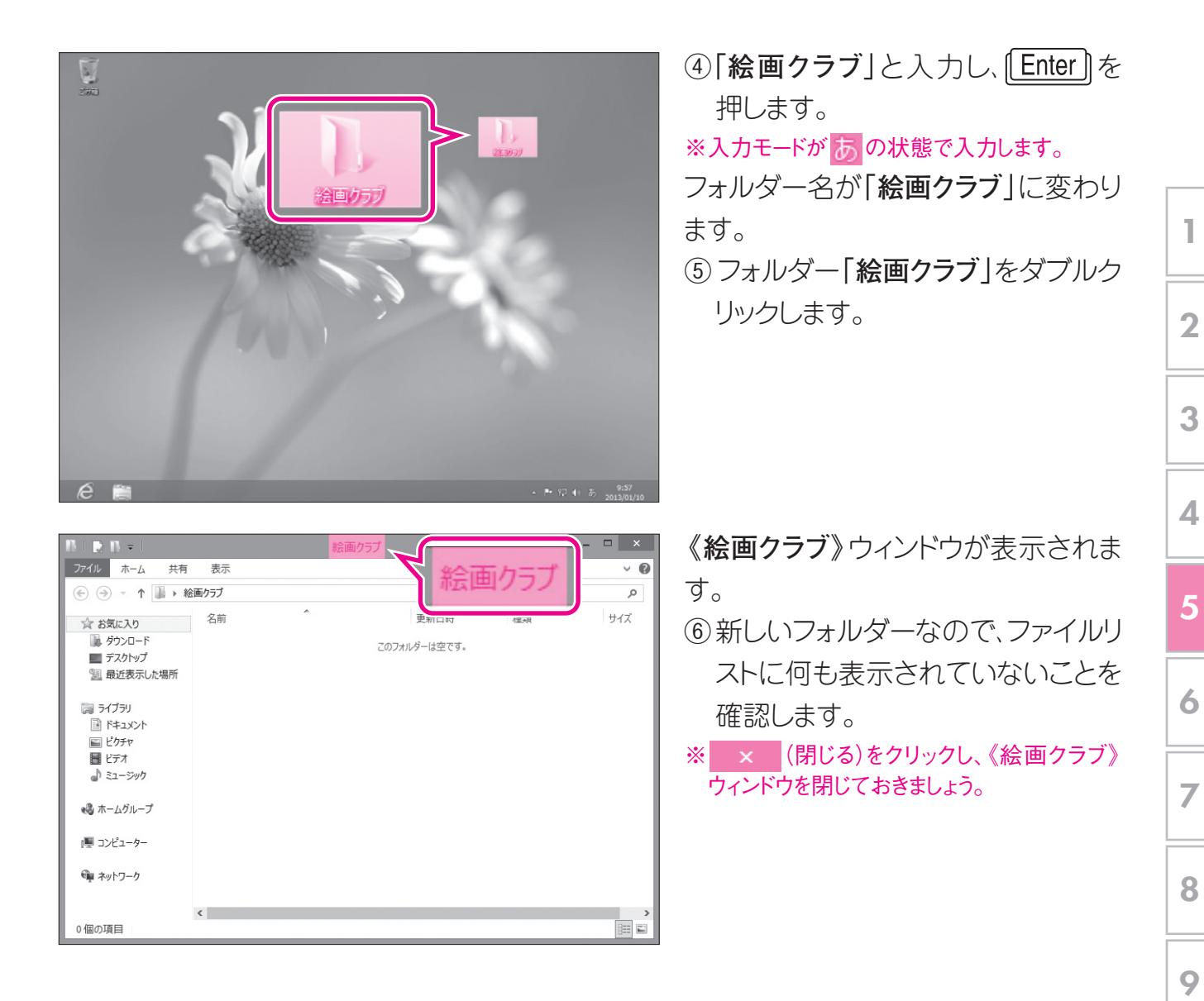

#### 2 新しいファイルの作成

ファイルは、アプリ上で保存の操作を行うことによって作成されますが、デスクトップやエクスプローラーから作成することも可能です。 フォルダー「絵画クラブ」内に、テキストファイル「確認事項」を作成しましょう。

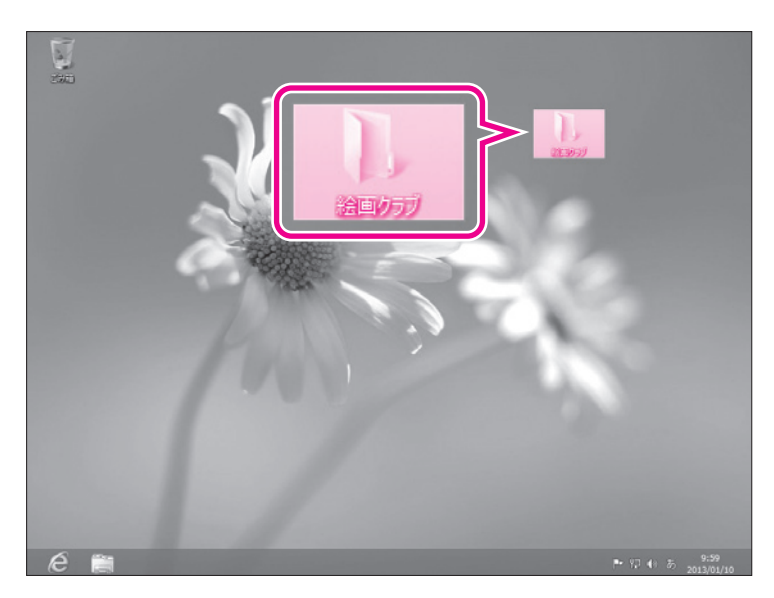

 デスクトップのフォルダー「絵画クラ ブ」をダブルクリックします。 付録

索引

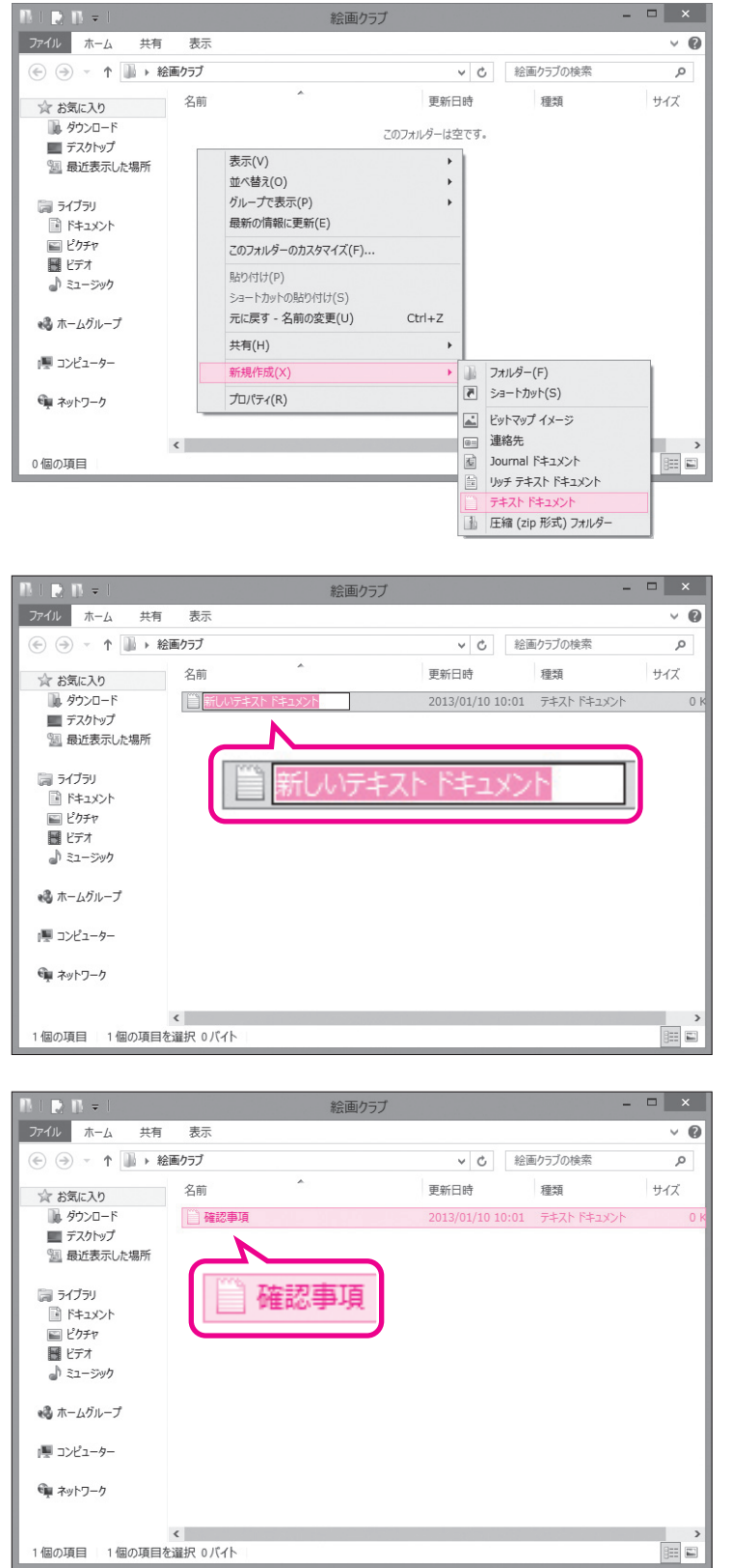

**《絵画クラブ》**ウィンドウが表示されま す。

ファイルリスト内を右クリックします。
 ショートカットメニューが表示されます。
 **③《新規作成》**をポイントします。

④《テキストドキュメント》をクリックし ます。

新しいテキストファイルが作成されま す。 「新しいテキストドキュメント」という名

前が付けられ、反転表示されます。

⑤「確認事項」と入力し、 Enter」を押します。

※入力モードがあの状態で入力します。

ファイル「確認事項」が作成されます。 ファイルの内容を入力します。

⑥ファイル「確認事項」をダブルクリックします。

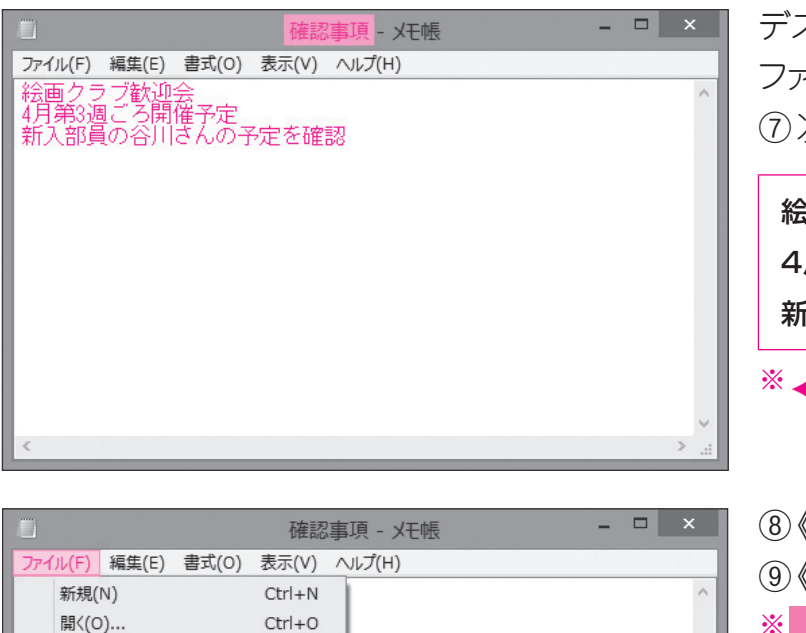

デスクトップアプリのメモ帳が起動し、 ファイル「確認事項」が開かれます。 ⑦次のように入力します。

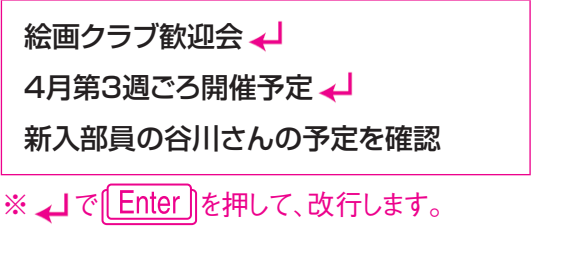

1

2

3

4

5

6

7

8

9

付録

索引

⑧《ファイル》をクリックします。
 ⑨《上書き保存》をクリックします。
 ※ × (閉じる)をクリックし、メモ帳を終了しておきましょう。

### - 3 ファイル名の変更

Ctrl+S

Ctrl+P

上書き保存(S)

メモ帳の終了(X)

名前を付けて保存(A)... ページ設定(U)... 印刷(P)...

> ファイルやフォルダーの名前は、あとから自由に変更できます。 フォルダー「絵画クラブ」のファイル「確認事項」を、「歓迎会メモ」という名前 に変更しましょう。

| 18 I 🗈 18 = I                                                                                           | 絵画クラブ  |            |       | -          | □ × |
|----------------------------------------------------------------------------------------------------|--------|------------|-------|------------|-----|
| ファイル ホーム 共有                                                                                             | 表示     |            |       |            | ~ Ø |
| (<) (<) (<) (<) (<) (<) (<) (<) (<) (<)                                                                 | ミ画クラブ  | × ¢        | 絵画    | 面クラブの検索    | Q   |
| ☆ お気に入り                                                                                                 | 名前     | 更新日時       |       | 種類         | サイズ |
| ↓ ダウンロード<br>■ デスクトップ                                                                                    | 🗎 確認事項 | 2013/01/10 | L0:04 | テキストドキュメント | 1 K |
| 3 最近表示した場所                                                                                              |        |            |       |            |     |
| <sup>(1)</sup> ライブラリ <sup>(1)</sup> ドキュメント <sup>(1)</sup> ビクチャ <sup>(1)</sup> ビデオ <sup>(1)</sup> ミュージック | 🎬 確認事項 |            |       |            |     |
| 🖏 ホームグループ                                                                                               |        |            |       |            |     |
| □■ コンピューター                                                                                              |        |            |       |            |     |
| 🖤 ネットワーク                                                                                                |        |            |       |            |     |
|                                                                                                    | <      |            |       |            | >   |
| 1 個の項目                                                                                                  |        |            |       |            |     |

① ファイル「確認事項」を右クリックします。

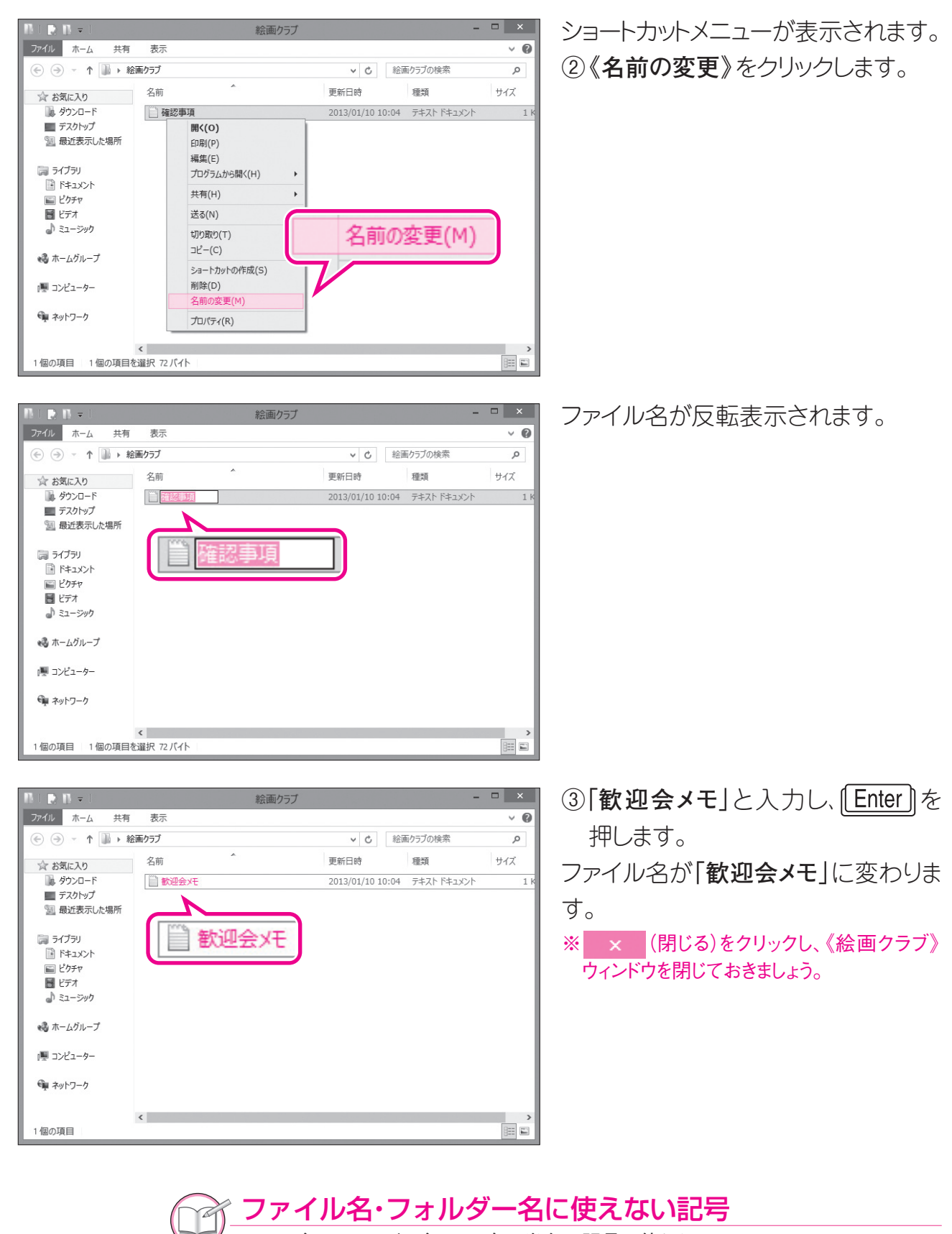

🖥 ファイル名やフォルダー名には、次の半角の記号は使えません。

¥(円記号) /(スラッシュ) :(コロン) \*(アスタリスク) ?(疑問符) "(ダブルクォーテーション) < >(不等号) |(縦棒)